院内でのお待ち時間が少しでも少なくなるよう スマホやパソコンから診察の予約を取ることができます。 スマホやパソコンをお持ちでなくても、保護者の方、息子さん、 娘さん、お孫さん、知人の方、介護の方にお願いして予約を 取ってもらってみて下さい。 ☆予約が取れるのは当日の午前9:00~11:30、午後17:00~19:00 ①診察券を用意して下さい。 (2)②右のQRコードを読み取るか、検索サイトで 「いっしん整形外科」を検索。 ③スマホなら画面下方の「診療状況の確認はこちら」 をクリック A icebio-clinic c (3)9 パソコンなら画面右上の「診療状況の確認はこちら| をクリック ④「予約をとる」をクリック Web予約契計 いっしん整形外科 | 大阪市 子約メニュ ₀なときは、 っしん整形外科へご相談下さい 整形外科( 眼痛、問ご 診療状況により順番が前後する 場合がございます。ご了承くだ 診療状況の確認はこち わからないことが 44日 0方 27.35.41.43 あれば、受付で お尋ね下さい 予約受付 いっしん整形外科 | 大阪市 ⑤患者番号・・・診察券の番号 0 ログイン 患者番号 と パスワード を入力してください。 ⑥パスワード・・・ご自身の誕生日 患者番号 (例:1月1日なら0101) (5)パスワード Web予約受付 ⑦予約の種類を選択 (6) いっしん整形外科 | 大阪市 予約の種類を選択 🕖 受付完了 ・診察のみ予約受付が可能です。 下記の内容で受付が完了いたしました。 リハビリをご希望の方は必ず受付でお申し付け ください。 ⑧赤い字で番号が 10/6 (水) 当日午前の診察 来院時にはパーコードリーダーで受付をしてく 当日午前の診察の ださい。 は 34番です。

出たら予約完了!

注意点

)当日午前の診察

・診察の予約のみとなりますので、リハビリをご希望の方は窓口でお申し出下さい。

 リハビリをご希望の方は必ず受付でお申し付け ださい。
来院時にはバーコードリーダーで受付をしてく

- ・来院の際は必ずバーコードリーダーでチェックインをして下さい。
- ・時間指定はできません。
- ・初診の方と2ヶ月以上受診のない方は予約出来ません。
- ・診察の状況によっては順番が前後することもあります。

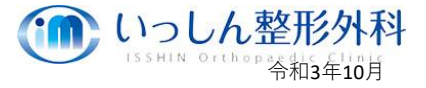